## How to Use Inside Icon Gallery

Welcome to Inside Icon Gallery. Icon Gallery does not include a printed manual. Rather, documentation is distributed in the form of this documentation reader file. By distributing documentation on-disk, we're able to reduce paper consumption and hopefully save some trees.

# Scrolling Through The Chapters

You can scroll up and down within a chapter by using the vertical scroll-bar to your right. You can move forward and back through the chapters in any of the following ways:

Using the horizontal scrollbar, clicking the right arrow moves to the next chapter, clicking the left arrow moves to the previous chapter; or

Selecting a chapter from the Contents menu; or

Clicking the button at the lower-left of this window to pop-up a table of contents dialog.

#### earching Through The Manual

In addition to the obvious benefit of reducing paper consumption, this online manual lets you search throughout the manual to find any phrase you might want to look up.

To search for a word or phrase, select Find from the File menu. If you want to find the next subsequent occurance of the same item, select Find Again.

# **Printing The Manual**

This online document will allow you to print a paper copy of itself. Select Print from the File menu to print the manual.

## About the Document Reader

This document was created using DOCMaker by Mark Wall of Green Mountain Software. It's a great shareware product that you can download from most bulletin board systems. Since DOCMaker is shareware, please pay the shareware fee if you use it. The shareware fee for this document has been paid. You do not have to pay a shareware fee to read this document.

Note: Icon Gallery is a commercial product, not shareware. You must have purchased Icon Gallery to be legally permitted to use it!

» Now, please select Introduction from the Contents menu to begin learning about Icon Gallery.